## Download the Teams Desktop App Onto a Computer

Step 1: Log into the Clever SSO Launchpad Step 2: Select the **Teams** icon.

Step 3: Once Teams loads, look at the top right for the **profile** icon. This could be initials or an image. Step 4: Select **Download the desktop app** and follow the instructions given.

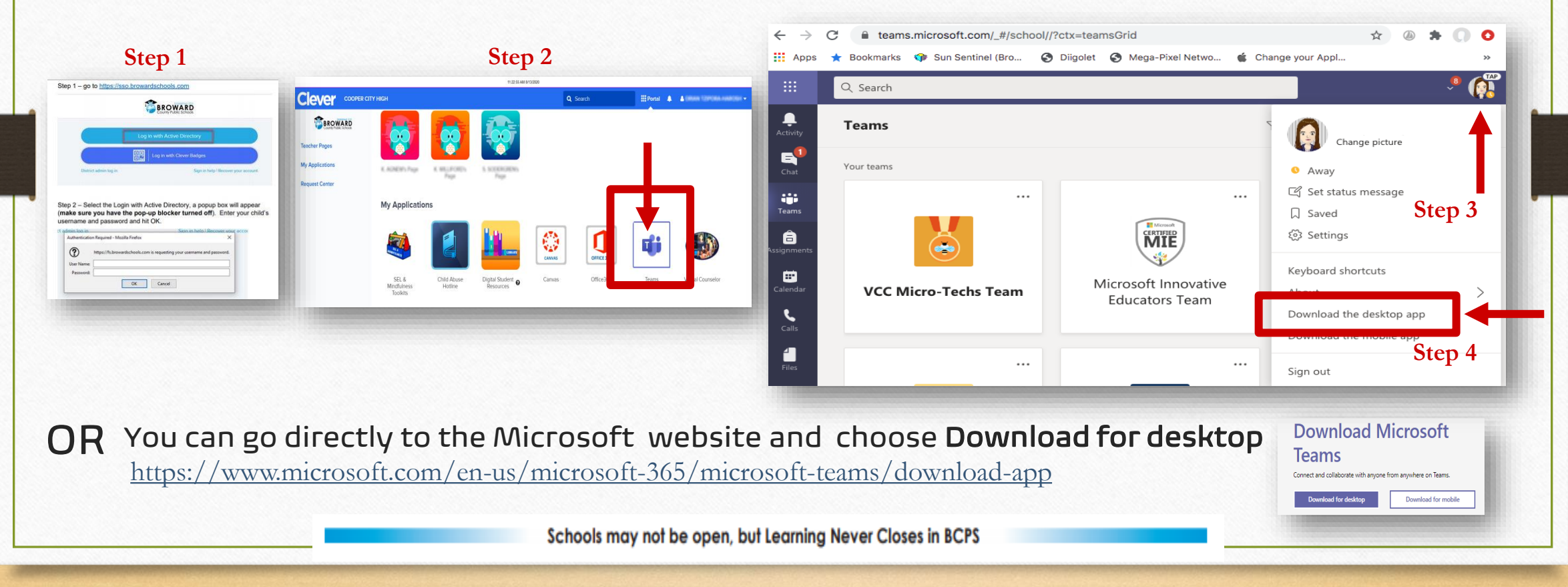